# ثبتنام در کارگزاری حافظ

کارگزاری حافظ کلیه خدمات مربوط به بورس اوراق بهادار، بورس کالا، بورس انرژی و صندوقهای سرمایهگذاری را در کنار خدمات مشاوره، پذیرش و انعقاد قراردادهای آتی و سلف به مشتریان ارائه میدهد. کارگزاری حافظ همچنین امکان انجام کلیه امور مربوط به احراز مدارک به صورت غیرحضوری را فراهم کرده است. با کارگزاری حافظ میتوانید کد معاملاتی خود را به راحتی دریافت کرده و از انجام کلیه امور مربوطه به

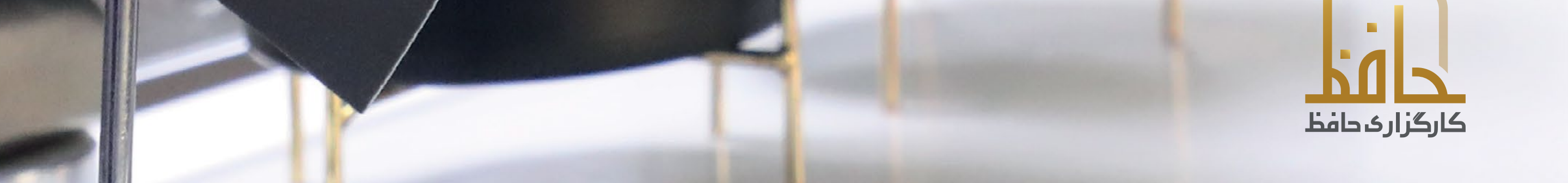

### راهنمای ثبتنام در کارگزاری حافظ

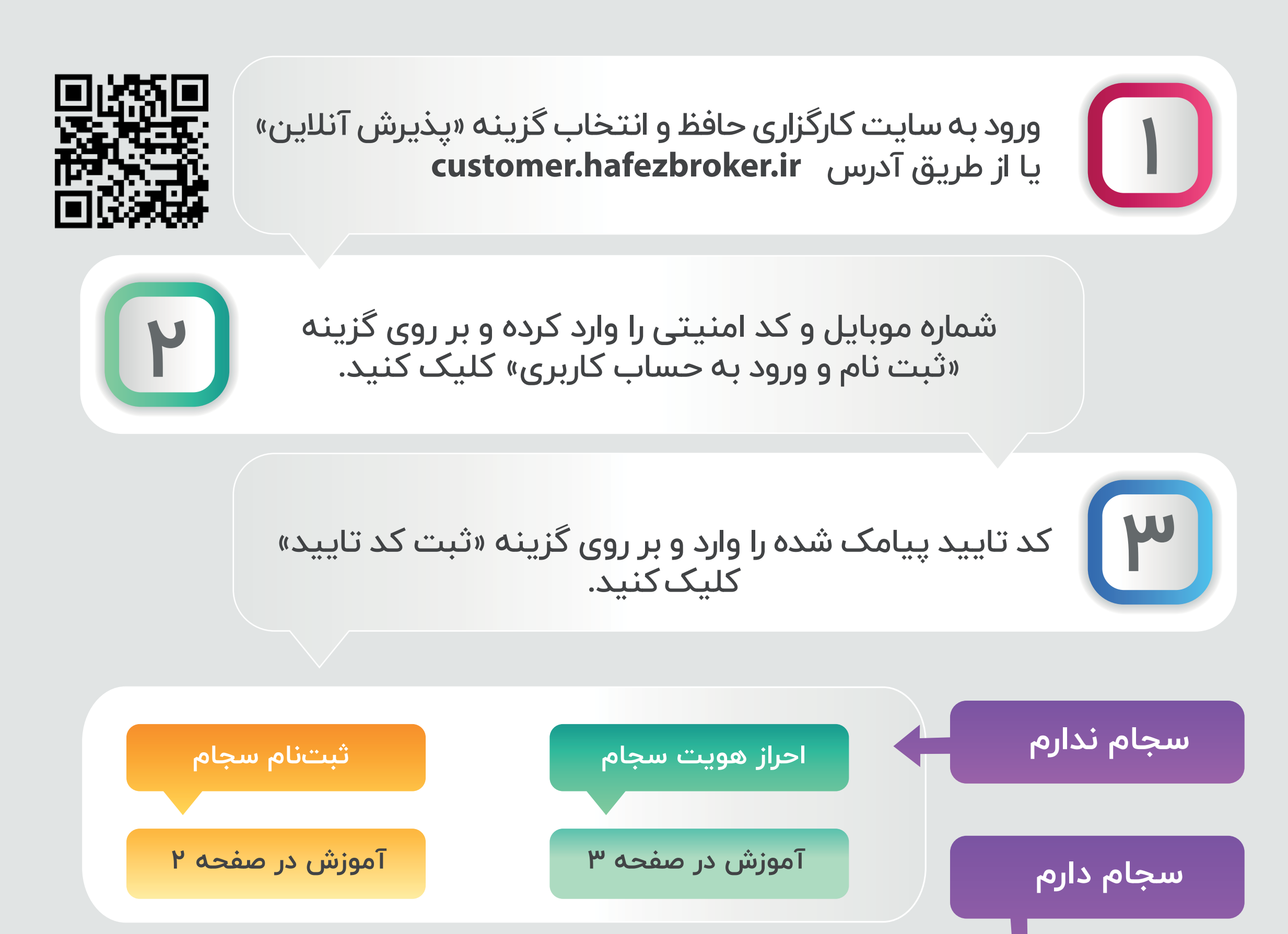

کد ملی خود را به همراه کد امنیتی وارد کرده، پس از ثبت کد ارسال شده به شماره همراه سجامی، بر روی گزینه «تأیید» کلیککنید.

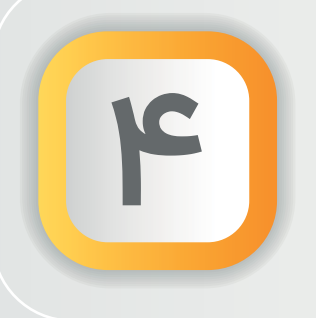

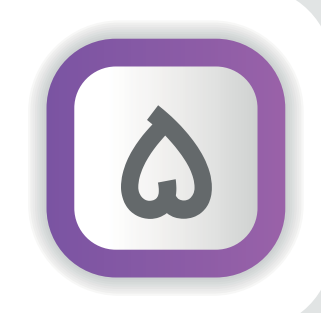

پس از تأیید اطلاعات کلی ثبت شده در سجام و اطلاعات حساب بانکی، مدارک خود را آپلود کرده و بر روی گزینه «تأیید و ادامه» کلیک کنید.

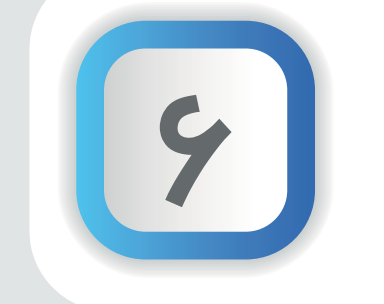

در قسمت قراردادها پس از انتخاب نهاد حـل اختلاف انتخـابی، اطلاعات را تأیید کنید.

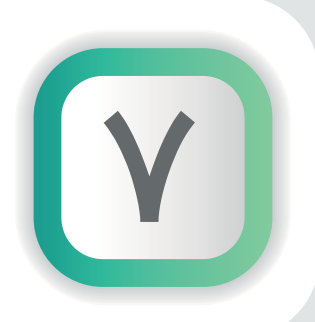

گزینه امضای الکترونیک را انتخاب کرده و کد ارسال شده به شماره همراه را وارد کنید.

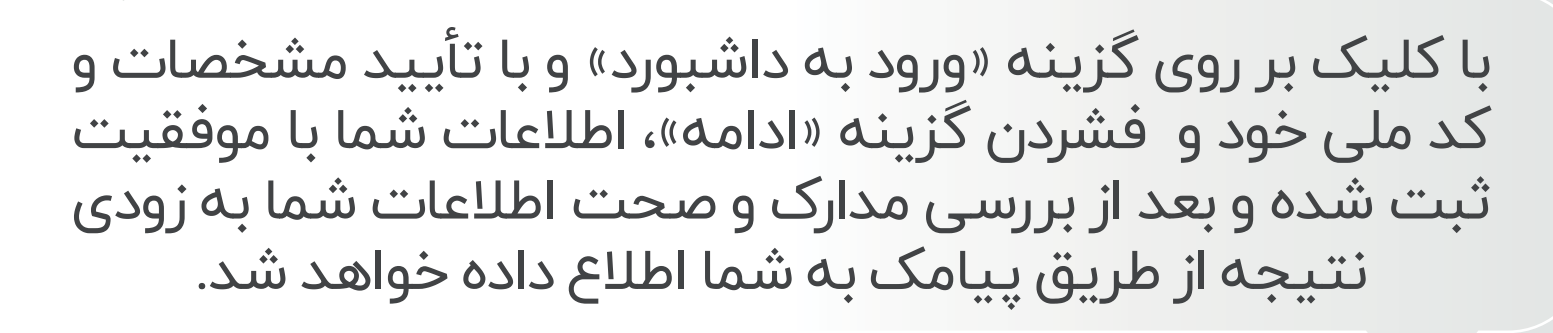

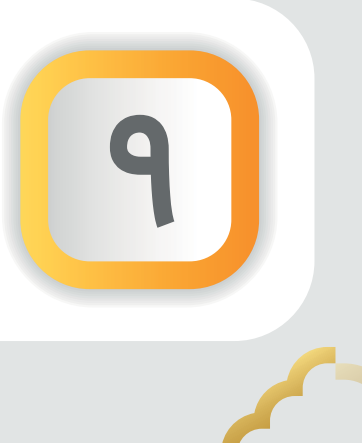

با استفاده از نام کاربری و رمز عبور، وارد پنل معاملاتی خود شوید: online.hafezbroker.ir

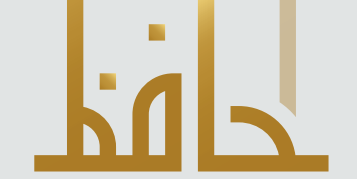

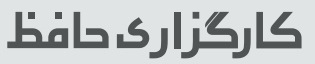

#### راهنمای ثبتنام در سجام

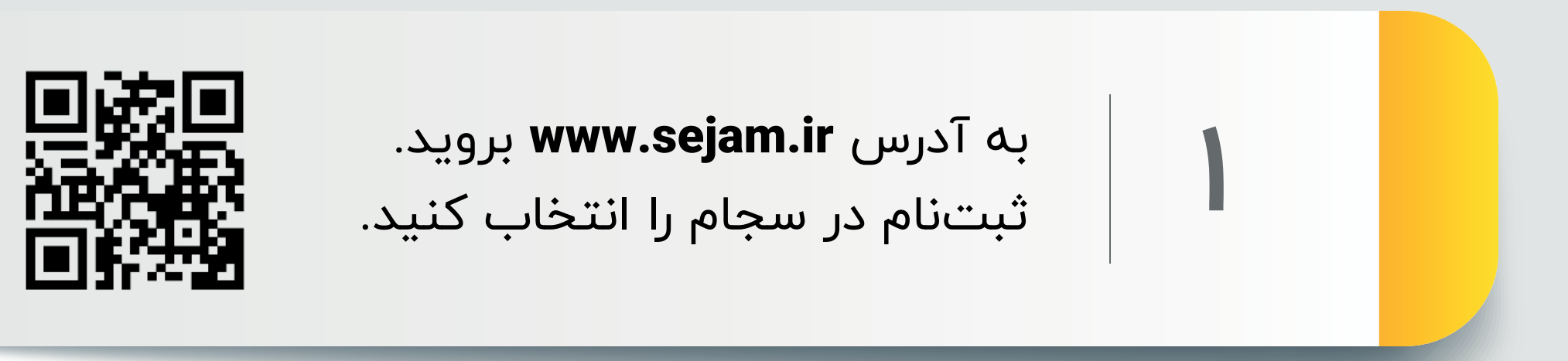

شماره موبایل خود را بدون صفر (که خط آن به نام خود شماست) وارد کنید. کد تایید پیامک شده را وارد کنید.

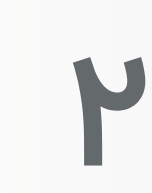

μ

اطلاعات خواسته شده را وارد کنید و وارد مرحله پرداخت کارمزد (۱۰ هزار تومان) شوید.

> اطلاعات شخصی خود را وارد کرده و در قسمت اطلاعات نماینده گزینه اصیل را انتخاب کنید.

اطلاعات ارتباطی و شغلی خود را تکمیل کنید. دقت داشته باشید مواردی که ستارهدار هستند حتما باید تکمیل شوند.

اطلاعات مالی، حساب بانکی و شماره شبا خود را تکمیل کنید.

در مرحله آخر روی تایید بزنید، اطلاعات را بررسی کنید و در صورت صحیح بودن تایید کنید.

> در مدت ۲۴ ساعت آینده کد پیگیری برای شما پیامک خواهد شد.

پس از دریافت پیامک کد پیگیری لازم است احراز هویت خود را انجام دهید.

4

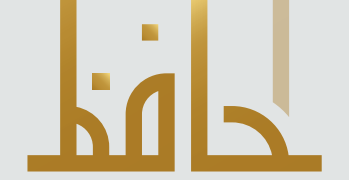

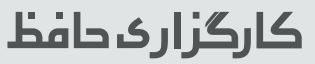

#### راهنمای احراز هویت

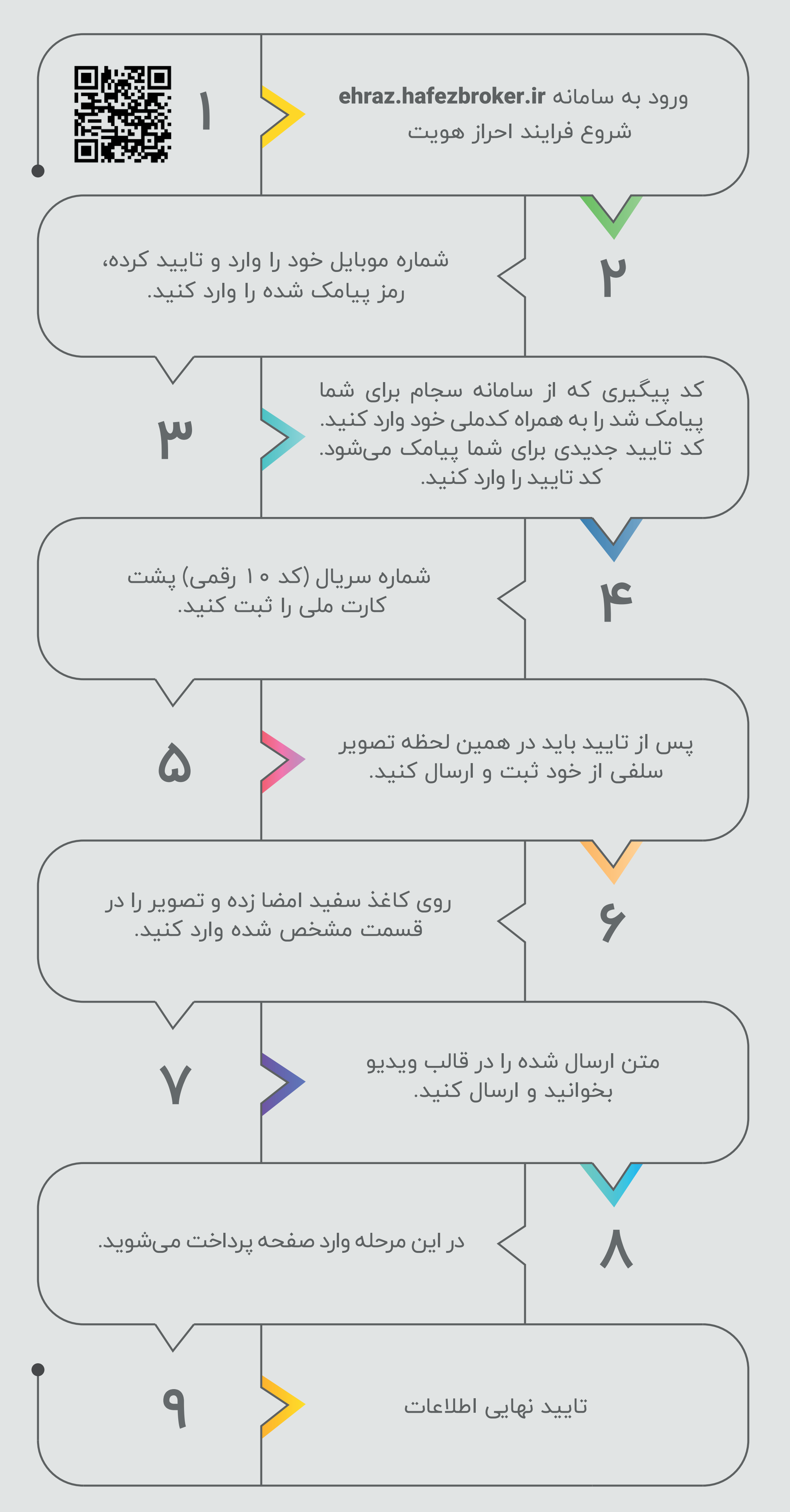

پس از پایان رساندن مراحل و تایید توسط کارگزاری، ظرف یک ساعت آینده کد بورسی برای شما پیامک خواهد شد.

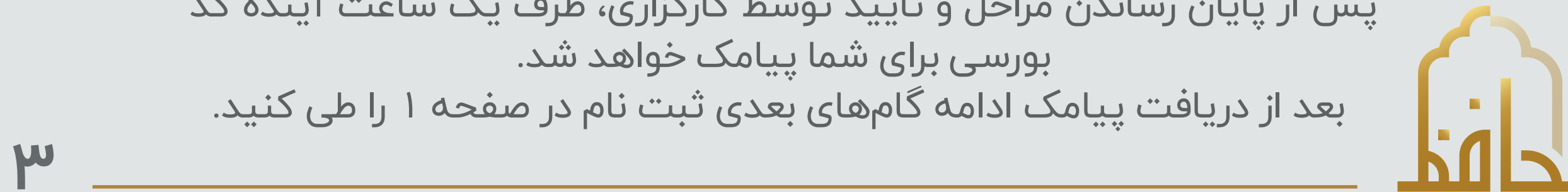

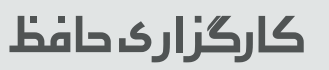

## باشگاه مشتریان کارگزاری حافظ (حافظیه)

همزمان با تکمیل ثبت نام شما در کارگزاری، پروفایل باشگاه مشتریان شما نیز در کارگزاری ساخته خواهد شد. برای استفاده از خدمات باشگاه به لینک باشگاه به آدرس hafeziye.hafezbroker.ir بروید.

| نام کاربری <b>: شماره موبایل شما</b> |
|--------------------------------------|
| گذر واژه : <b>کد ملی شما</b>         |

| خدمات اختصاصى حافظيه |  |
|----------------------|--|
|                      |  |

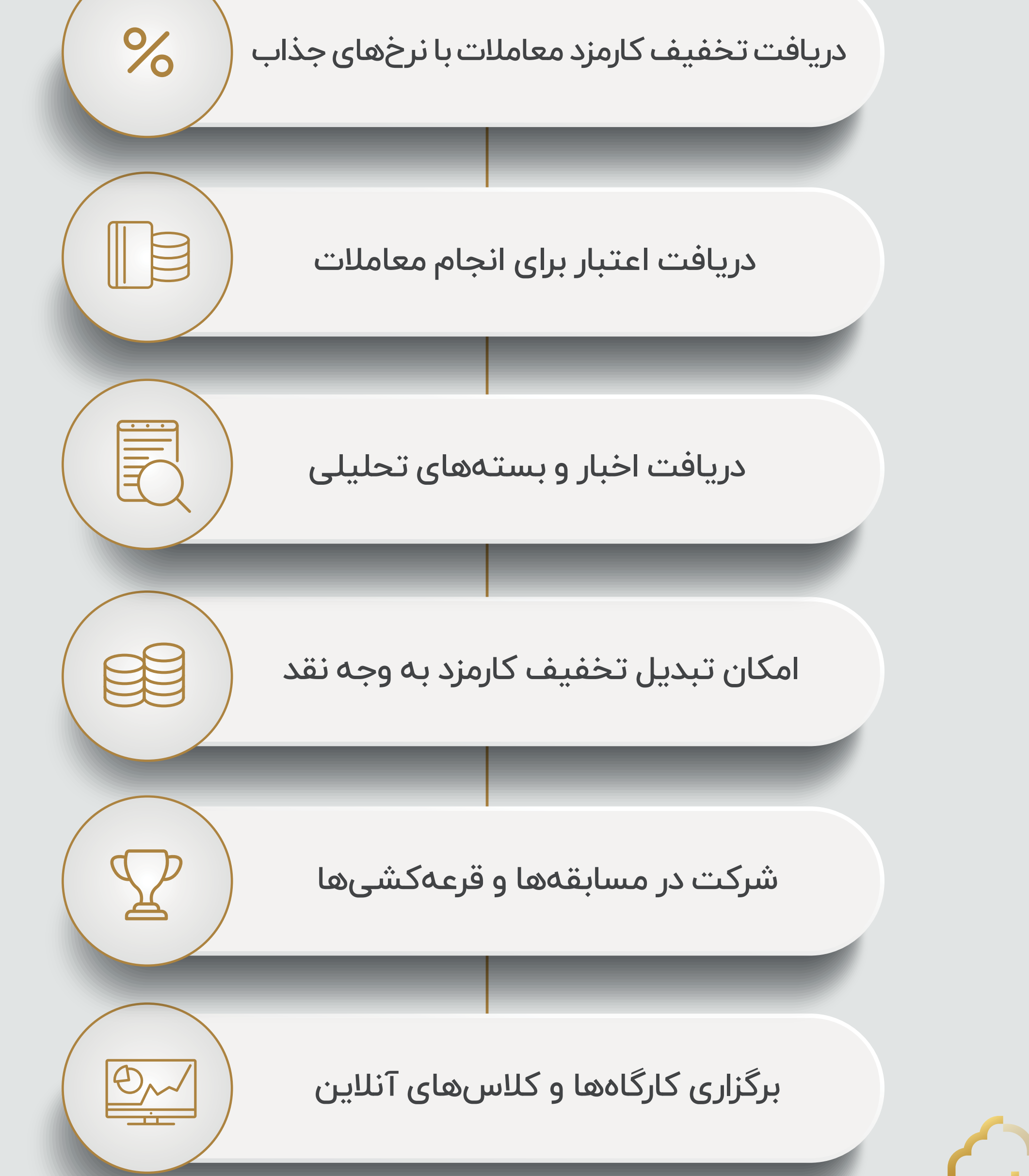

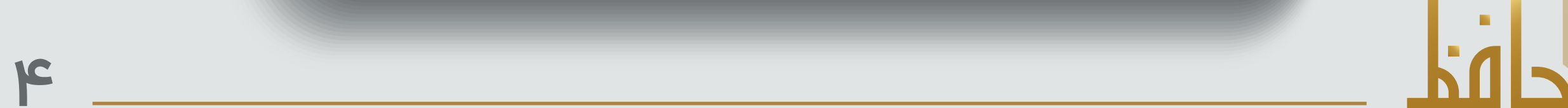

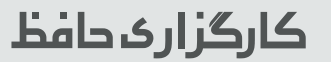